# Part 16: Transient Temperature-Analysis with MEANS V12

## What is an transient temperature distribution

Transient heat conduction is understood to mean the heating and cooling of solid bodies, so the temperature is dependent on time.

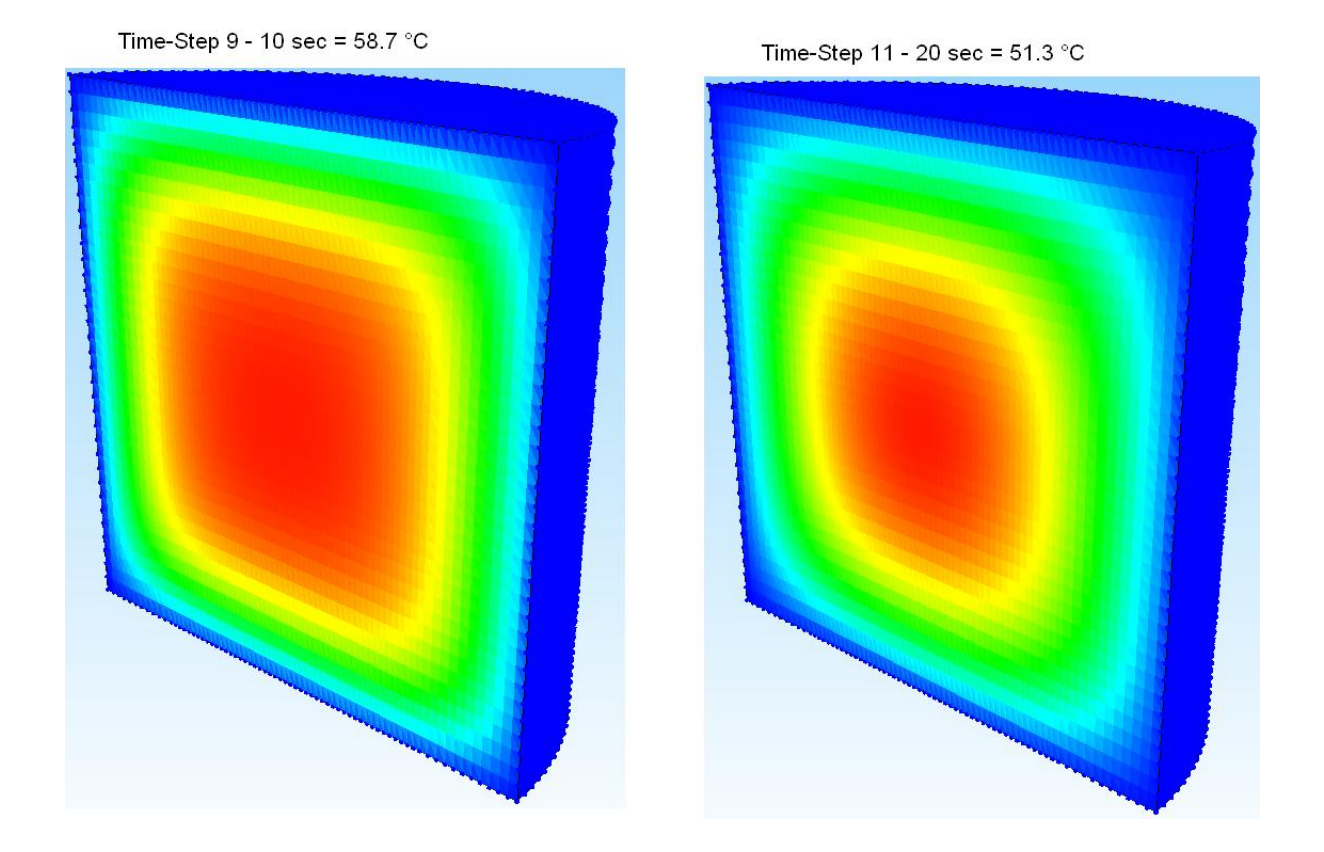

Material data for the transient temperature:

#### **Thermal Conductivity**

Thermal Conduction is the transport of heat in a medium without mass transfer (such as Convection). Important Thermal Conductivities are Aluminum = 220 W/(mK), Steel = 40 W/(mK), Air = 0.0181 W/(mK), Water = 0.6 W/(mK), Ice = 2.13 W/(mK)

#### **Specific Heat Capacity**

The Specific Heat Capacity is a substance constant. It indicates how much heat has to be absorbed or released by a body so that the temperature of 1kg of the substance changes by 1 °C. Important Specific Heat Capacities are Aluminum = 895 J/(kgK), Steel = 540 J/(kgK), Air = 1010 J/(kgK), Water = 4190 J/(kgK), Ice = 2060 J/(kgK)

#### Density

The density is only required for the transient analysis, important densities are: Aluminum =  $2700 \text{ kg/m}^3$ , Steel =  $7800 \text{ kg/m}^3$ , Air =  $1.204 \text{ kg/m}^3$ , Ice =  $920 \text{ kg/m}^3$ , water =  $997 \text{ kg/m}^3$ 

#### Total time, time step and start temperature

It is also necessary to enter the total time in seconds, the time step and the start temperature in °C.

## Example 1: Cooling of a cylinder

Cooling of a cylindrical body is considered, the Start-Temperature =  $60 \degree C$  and the constant Outside Temperature is =  $0 \degree C$  on the outer surfaces. The cooling time is 20 seconds.

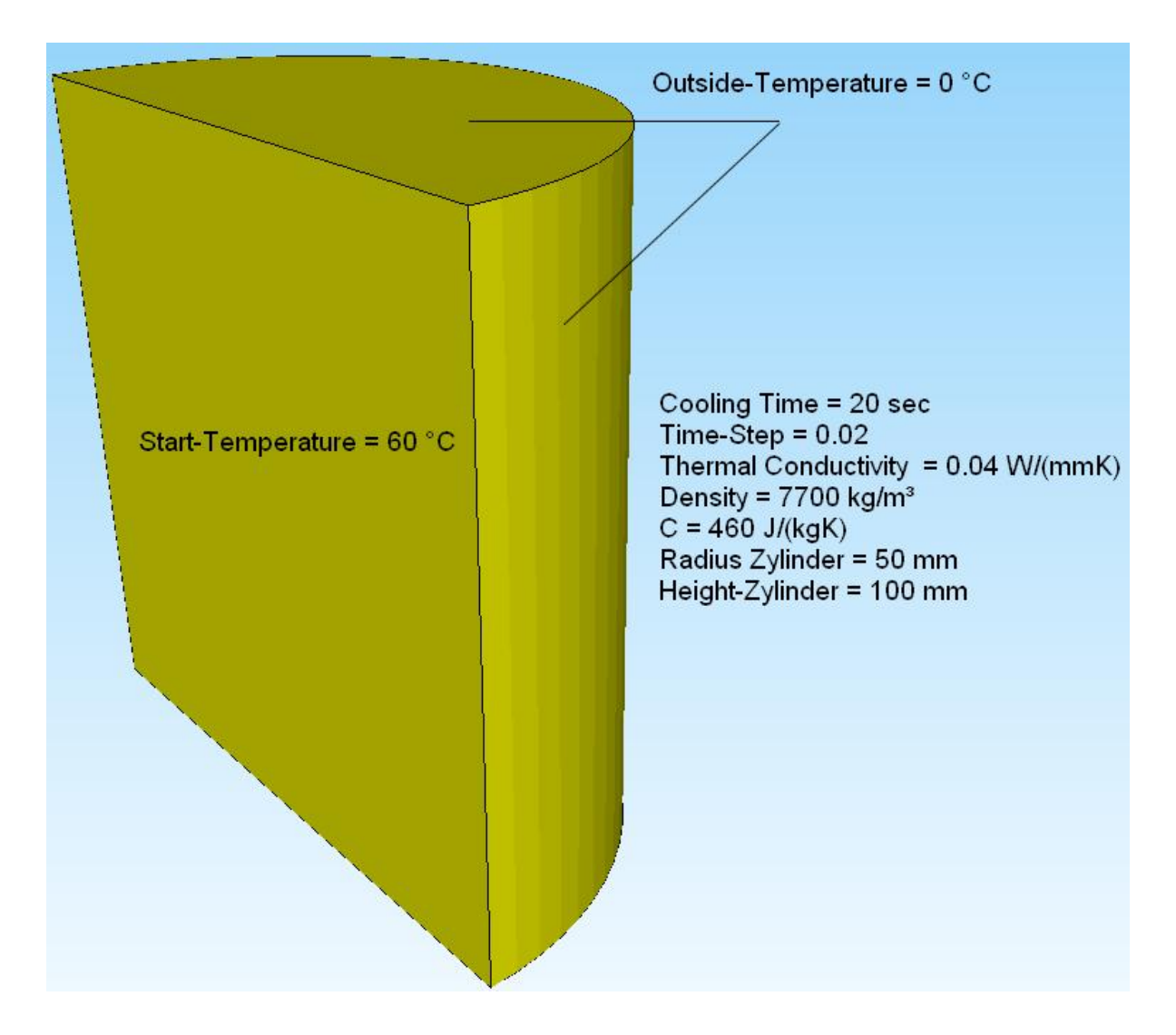

## **Create Arcs in Line-Mode**

Start the "MEANS V12 for DirectX11" program via the desktop icon with and use the "View" tab and the "Line mode" drop-down menu to switch on a side menu on the right-hand side of the screen.

| 🔁 🛛 🕈 🔯 👻                                                                                                    |                                                                          |
|----------------------------------------------------------------------------------------------------|--------------------------------------------------------------------------|
| Files View Mesh Generation Edit FEM-Project FEM-Analysis Postprocessing Training                                    |                                                                          |
| Rendering O Wireframe Light 10% -     D with Mathe with Edges and Hidden Line new III III IIII IIIIIIIIIIIIIIIIIIII | 2. Node-Modus                                                            |
| View Preview Zoom Surfaces Nodes                                                                                    | <ol> <li>Surface-Modus</li> <li>Node-Modus</li> </ol>                    |
|                                                                                                    | 3. Line-Modus                                                            |
|                                                                                                    | <ol> <li>Create Surface Model</li> <li>Switch Surfaces ON/OFF</li> </ol> |

Select the "Create arc" menu to create a half arc with a radius of 50 mm from 270 degrees - 90 degrees:

| New Actual Element gro | REDO       |  |
|------------------------|------------|--|
| X direction:           | 0.00       |  |
| Y direction:           | 0.00       |  |
| Z direction:           | 0.00       |  |
| Outer Radius:          | 50         |  |
| Inner Radius:          | 0          |  |
| Number of Nodes        | 36         |  |
| Start Angel:           | 270        |  |
| End Angel:             | 90         |  |
|                        | Create Arc |  |
|                        | Cancel     |  |

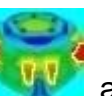

Then select "Create Lined" to connect nodes 37 and 1 with a line. Choose the 2D Mesh Generator menu to generate a 2D mesh.

| 🖁 Create Lines      | -                          |    | × |                                                       |
|---------------------|----------------------------|----|---|-------------------------------------------------------|
| Node     37         |                            |    |   |                                                       |
| X direction:        | 5.96244E-07                |    |   |                                                       |
| Y direction:        | -50                        |    |   |                                                       |
| Z direction:        | 0                          |    |   |                                                       |
| Node 1              |                            |    |   |                                                       |
| X direction:        | 4.357793                   |    |   |                                                       |
| Y direction:        | 49.80973                   |    |   |                                                       |
| Z direction:        | 0                          |    |   | $  \rangle   \rangle \rangle \langle \rangle \rangle$ |
| Number of Nodes p   | er Line: 2<br>Create Lines | ]  |   |                                                       |
|                     |                            |    |   |                                                       |
| Element Groups:     | 1                          | ОК |   | /- /-                                                 |
| Number of Nodes:    | 37                         | ок |   | 1                                                     |
| Number of Elements: | 37                         | ОК |   | /                                                     |
| Delete Elements:    |                            | ОК |   |                                                       |
|                     | Cancel                     |    |   |                                                       |

which has a mesh that is too coarse in the middle and needs to be refined.

| ₩ 2D Mesh Generation — □ X                                                                                                    | Surface         Nodes         Lines           Node:         1579         New           X:         14.4307           Y:         -46.6744           Z:         0                                                                                     |
|----------------------------------------------------------------------------------------------------|----------------------------------------------------------------------------------------------------|
| from Bemert Group: 1 Bemert Typ: 1 Bemert Typ: 1 Bemert Typ: 1 Mesh Density: 300 Snap Radius: 005 QUAD-Meshing OBErtrusion Nodes in Z Direction: 5 Z-Depth: Check Nodes Refine Mesh Cancel Help MESH GENERATION | Create Nodes Create Nodes Create Nodes Create Lines Circle / Rectangle Manipulate Nodes Copy Range of Nodes Unit Nodes Unit Nodes Check Nodes Mesh Generators 2D Mesh Generator 3D Mesh Grid EG= 1  New Load DXF-Lines UNDO / REDO Quit Line-Modus |

#### **Mesh Refinement**

Use the "Circle/Rectangle" menu to create the following rectangle with EG=2 and

| 🛃 Rechteck ode<br>Kreisbogen Rechte | r Kre — 🗆 🗙       |
|-------------------------------------|-------------------|
| Neu                                 | REDO              |
| Aktuelle Element                    | gruppe: 2         |
| Rech                                | teck-Startpunkt:  |
| X-Koordinate:                       | 2                 |
| Y-Koordinate:                       | -15               |
| Z-Koordinate:                       | 0.00              |
| Breite:                             | 15                |
| Höhe:                               | 30                |
|                                     |                   |
|                                     | Rechteck erzeugen |
|                                     |                   |
|                                     |                   |
|                                     | Cancel            |
|                                     |                   |
|                                     |                   |
|                                     |                   |

then select the "Mesh Refinement" menu in the 2D mesh generator to refine the mesh in this area.

| 💀 Refine Mesh |     |            |          |        |       |
|---------------|-----|------------|----------|--------|-------|
|               | No. | Main Group | Subgroup | Refine | Holes |
|               | 1   | 1          | 0        | 0      | 0     |
|               | 2   | 2          | 1        | 1      | 0     |
| **            |     |            |          |        |       |

Then use the "2D mesh generator" menu to first generate a 2D mesh with a subsequent 3D extrusion with the "Extrude 3D model" setting Nodes in Z Direction = 30 and a Z-Depth = 100.

| 🖳 2D Mesh Generation                       | - | × |
|--------------------------------------------|---|---|
| from Bement Group: 1 until Bement Group: 2 |   |   |
| Element Typ: TRI3S                         |   |   |
| Mesh Density: 300 🗸                        |   |   |
| Snap Radius: .005                          |   |   |
| QUAD-Meshing                               |   |   |
| Nodes in Z Direction: 30                   |   |   |
| Z-Depth: 100                               |   |   |
| Check Nodes Refine Mesh                    |   |   |
| Cancel Help MESH GENERATIO                 | N |   |
|                                            |   |   |

A FEM mesh of 67728 PEN6 volume elements and 37380 nodes is obtained.

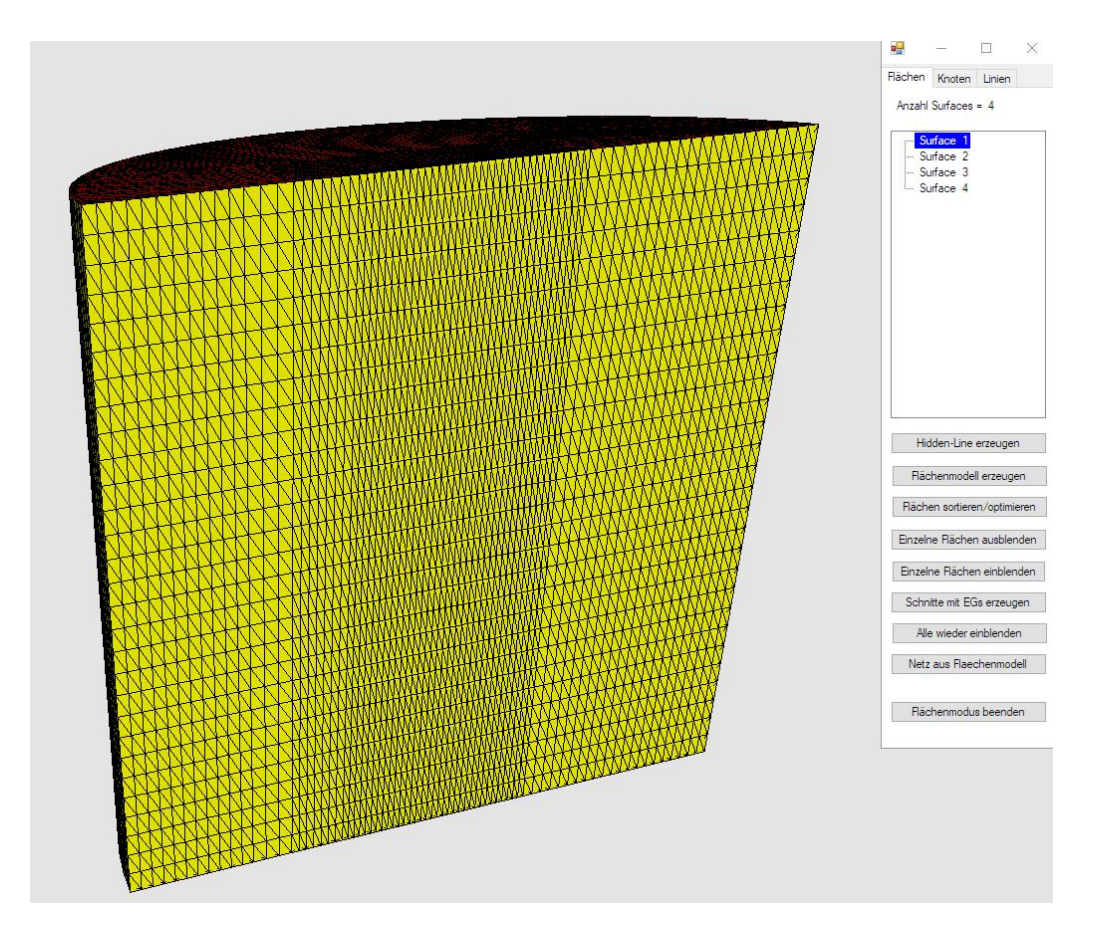

#### **Enter the Outside Temperature**

Select the "Edit FEM project" tab and the icon to enter the constant outside temperature of 0 °C.

| n Edit    | FEM-Pr  | oject          | FEM-Analysis Post                            | processing Tra | aining         |        |          |   |                |
|-----------|---------|----------------|----------------------------------------------|----------------|----------------|--------|----------|---|----------------|
| dary-Cond | litions | 1. Bo<br>✔ Sho | undary-Condition: -<br>w Boundary-Conditions | Element-Groups | Material-Datas | Editor | 6. Loads | • | Temperature    |
|           |         |                | Info Li                                      | íne            |                |        |          |   | Γ <sub>N</sub> |

Select the "Nodal Temperatures" menu and click on the outer surfaces 1, 2 and 4. These are displayed in the select box, generate the boundary temperatures there with the "Create" menu.

| Point Heat Source, Load Type 2             | Material Datas                                              |
|--------------------------------------------|-------------------------------------------------------------|
| (VV)                                       | Material Data Base                                          |
| Surface Heat Source, Load Type 7<br>(W/m³) | Convection Data Base                                        |
|                                            |                                                             |
| Convection, Load Type 8 (W/m4K)            | Internet-Links:<br>Wärmeleitfähiokeit für unter Materialian |
| Radiation, Load Type 9                     | Spez. Wärmekapazität für unter. Materialien                 |
|                                            |                                                             |
|                                            |                                                             |

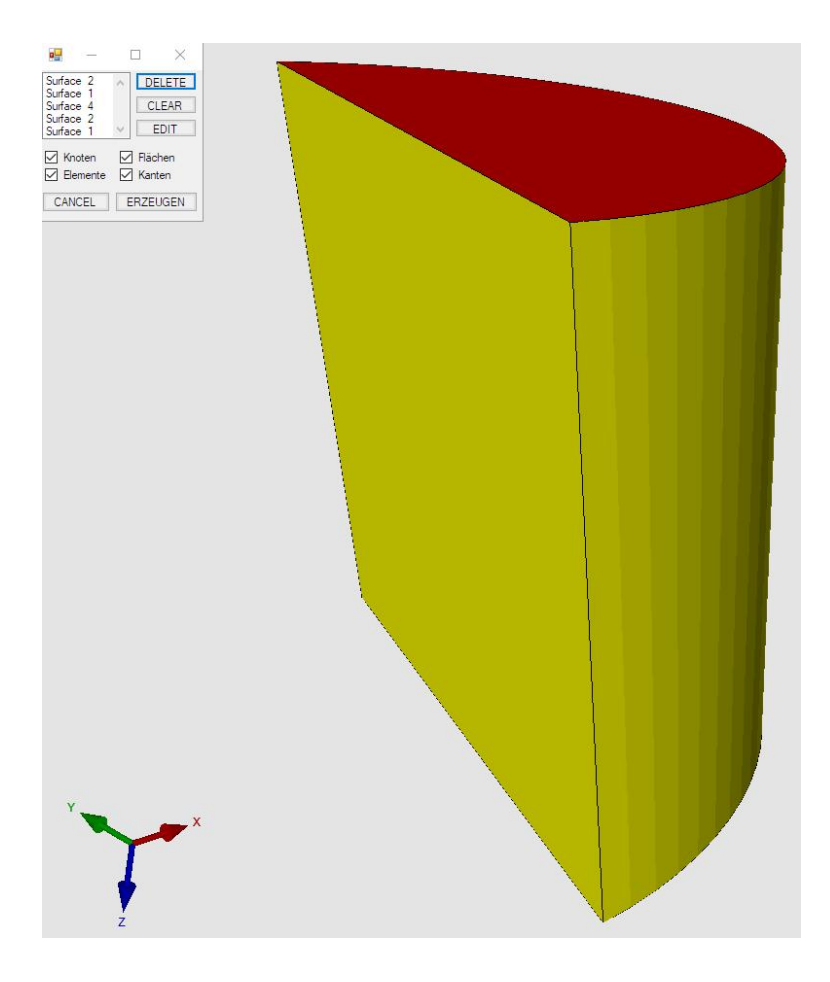

and receives the boundary conditions with the value = 0 shown as blue points.

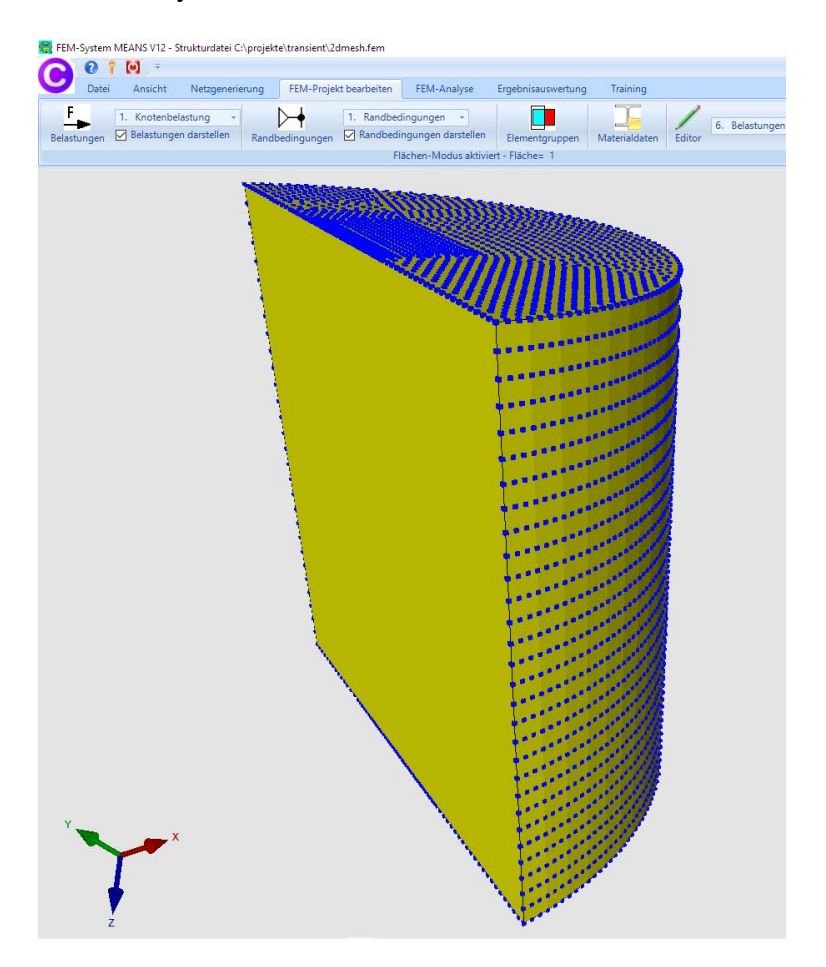

<u>173</u>

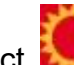

Finally, select and the "transient" menu to enter the transient temperature analysis with the total time = 20 seconds, the time step size = 0.2 and the start temperature = 60 °C

| Temperature-Analysis                                                | -                                                                                   |             |                                                 |      |               |   |
|---------------------------------------------------------------------|-------------------------------------------------------------------------------------|-------------|-------------------------------------------------|------|---------------|---|
| Nodal Temperatures (°C) Point Heat Source, Load Type 2              | Stationary  Transient                                                               | Statics     |                                                 |      |               |   |
| Surface Heat Source, Load Type 7                                    | Material Data Base                                                                  | 🖳 Transient | Temperature                                     |      | <u></u>       | × |
| (W/m <sup>4</sup> )<br>Convection, Load Type 8 (W/m <sup>2</sup> K) | Convection Data Base<br>Internet-Links:<br>Wärmeleitfähigkeit für unter. Materialik |             | Total Time:<br>Time Step:<br>Start Temperature: | 20.0 | (sec)<br>(°C) |   |
| Radiation, Load Type 9                                              | Spez, Wärmekapazität für unter. Mate                                                |             |                                                 |      |               |   |
|                                                                     |                                                                                     |             |                                                 |      |               |   |
| Cancel                                                              | ОК                                                                                  |             |                                                 |      |               |   |

### Material datas

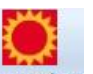

Select the "Edit FEM project" tab and the icon Temperature and enter the following material datas:

|   | Name           | Material Datas |      |   |
|---|----------------|----------------|------|---|
|   | Youngs modulus | 210000         |      |   |
|   | Poisson Ratio  | .3             |      |   |
|   | Density        | 7.7E-06        |      |   |
|   | WK             | 1.2E-05        |      |   |
|   | WL             | .04            |      |   |
|   | CV             | 460            |      |   |
|   | RV             | 1.2E-05        |      |   |
|   | QD             | 0              |      |   |
|   | DAMP           | 0              |      |   |
|   |                |                |      |   |
|   |                |                |      |   |
| E | ement Group: 1 | Element PEN6   | <br> | > |
| _ |                |                |      |   |
|   |                |                |      |   |

## Postprocessing

700

After the FEM analysis with the quick solver, select the icon **Select** of the "Postprocessing" tab to evaluate the results of the temperature distributions for each time step as a 3D graphic or with a 2D diagram.

| Transient Temperature    | Time Step:            | ~          |
|--------------------------|-----------------------|------------|
| O Heat Flux Density      | O Reaction 2          |            |
| O Element Stress Contour | Contour c 3<br>4<br>5 |            |
| Accuracy:                | 67                    |            |
| Edit Accuracy:           | Displac 9             | or         |
|                          | Edit Colo 11          | end        |
| 1 3 4                    | Pick, Search, Sa      | ive Values |
| Gelect Result Component: |                       |            |
| Transient Temperature    | *                     | ~          |

Time step 1 with the start temperature 60 °C

| i i i i i i i i i i i i i i i i i i i |                                            |                                          |
|---------------------------------------|--------------------------------------------|------------------------------------------|
| nstationär<br>Ir. 1 = .5 s            |                                            |                                          |
| 60.0                                  |                                            | IL IL IL IL IL IL IL IL IL IL IL IL IL I |
| 51.4                                  |                                            |                                          |
| 42.9                                  |                                            |                                          |
| 34.3                                  | t i i i i i i i i i i i i i i i i i i i    |                                          |
| 25.7                                  |                                            |                                          |
| 17.1                                  | $= \frac{1}{2}$                            |                                          |
| 8.6                                   | t i se se se se se se se se se se se se se |                                          |
| 0.0                                   |                                            |                                          |
| Bearbeiten 💽 💽                        |                                            |                                          |

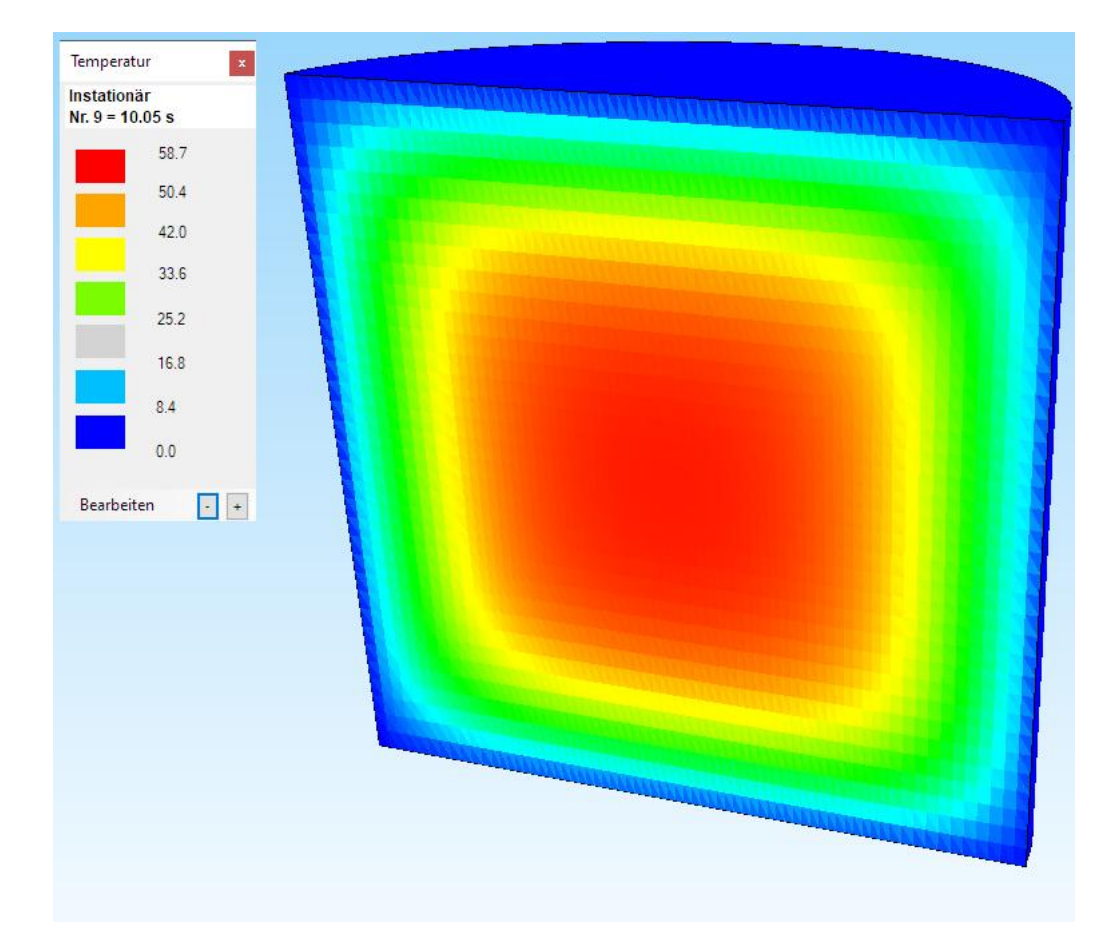

Time step 9 after 10 sec with the max. temperature = 58.7 °C (exactly = 59.3 °C)

Step 11 after 20 sec with the max. temperature = 51.3 °C (exactly = 51.1 °C)

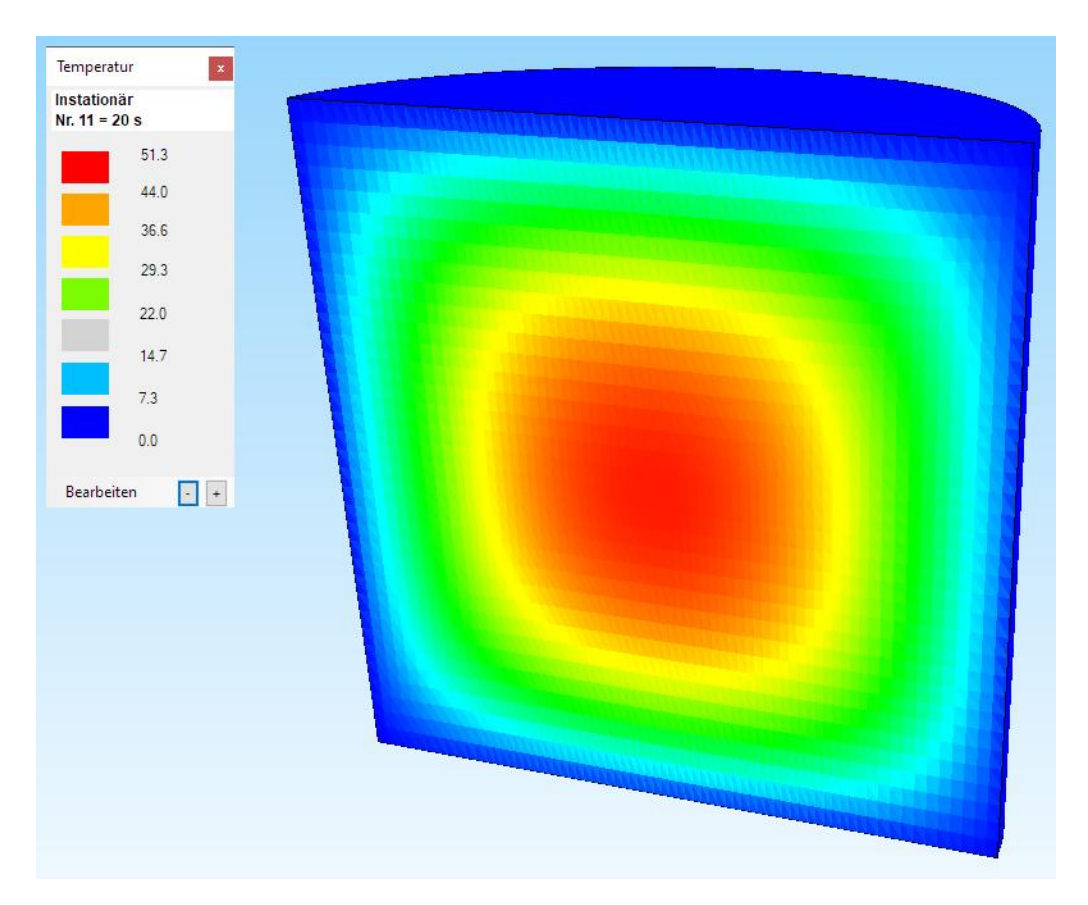

## Time-Step-Temperature Diagram

The time steps can be displayed in a diagram, select the "Postprocessing" and "Diagram 2" tabs. There you select "Start" to display the time-step temperature diagram after listing the max. node temperatures with the menu "Show Diagram".

| Gesamtzeit (sec) = [<br>Zeit-Schrittweite = [ | peratur-Verlauf<br>20Kne                                 | iten für Temperatur: Max                                                                                             |                                                                                                    | × |
|-----------------------------------------------|----------------------------------------------------------|----------------------------------------------------------------------------------------------------|----------------------------------------------------------------------------------------------------|---|
| Zeitschritt                                   | Zeit (sec) 2 4 7 1.15 1.82 2.83 1.35 6.63 10.05 15.17 20 | Knoten<br>1670<br>35538<br>31421<br>161322<br>179402<br>175086<br>18348<br>18348<br>18348<br>18348<br>18348<br>18348 | Temperatur (°C)<br>00.833<br>65.3543<br>60.0176<br>60<br>59.9999<br>59.9731<br>59.7659<br>58.7435<br>55.4872<br>51.2792 |   |
| <br>Fertig, die Diagra                        | mme können nun dargeste                                  | ilt werden!                                                                                                    | Diagramm darstellen                                                                                                    |   |

#### Edit diagram

The current project directory contains **diagram.dat** and **diagram.plt**, which can be edited with a text editor and reloaded and plotted with the GNUPLOT.EXE application in the GNUPLOT directory with the "Open" menu.

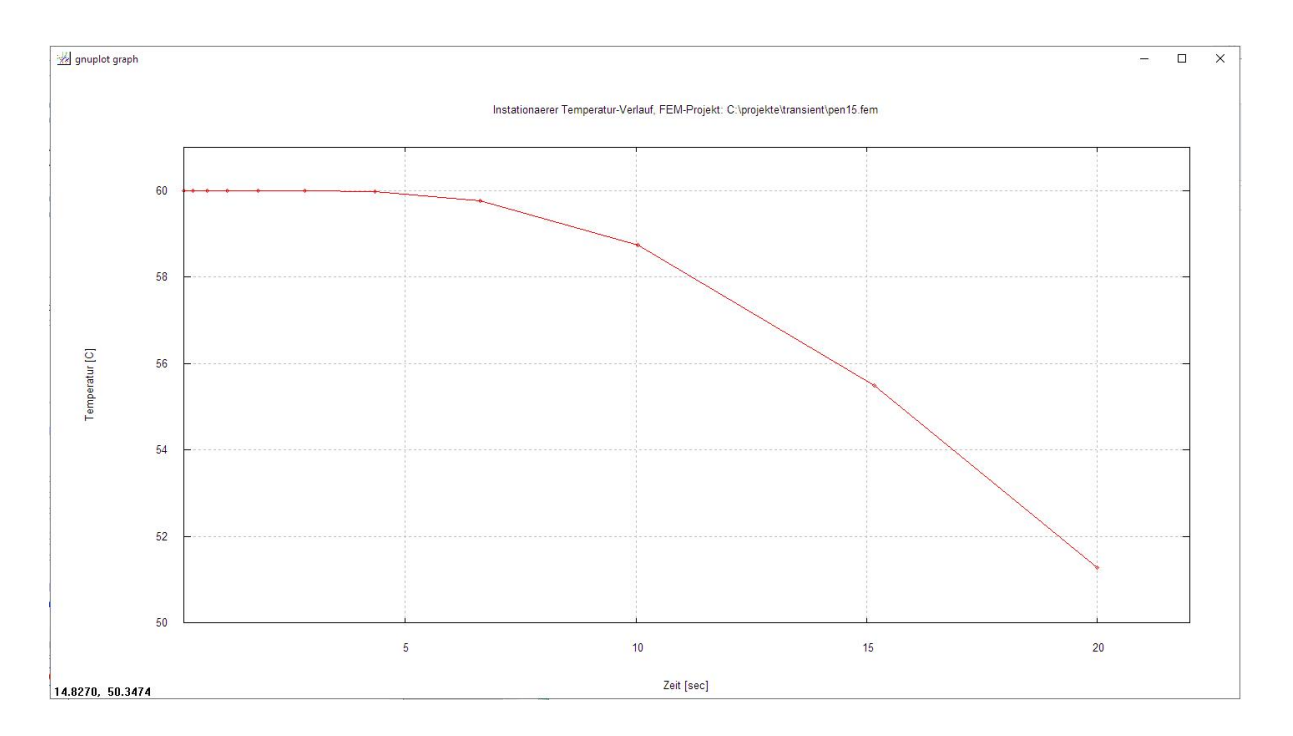

## **Example 2: Cooling of Metal Balls**

The following example is from Rudi Marek's book "Praxis der Wärmeübertragung", ISBN 978-3-446-46124-6 and is compared with the result of MEANS V11

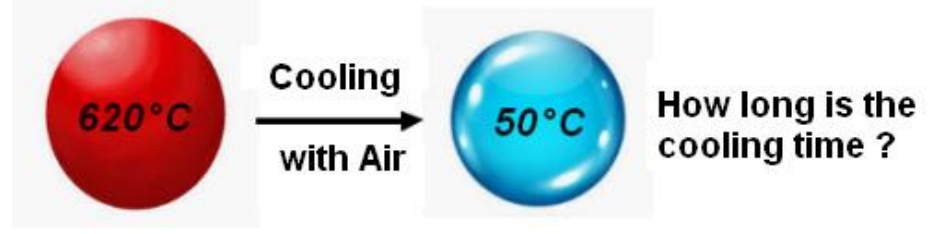

Metal balls with the following material data

Thermal Conductivity = 40 W/(mK) Density = 7600 kg/m<sup>3</sup> C = 474 J/(kgK)D = 24 mm from the initial temperature = 620 ° C in an air flow with the Heat transfer coefficient = 80 W/(m<sup>2</sup>K) and the temperature 20 ° C cooled to the final temperature = 50 ° C.

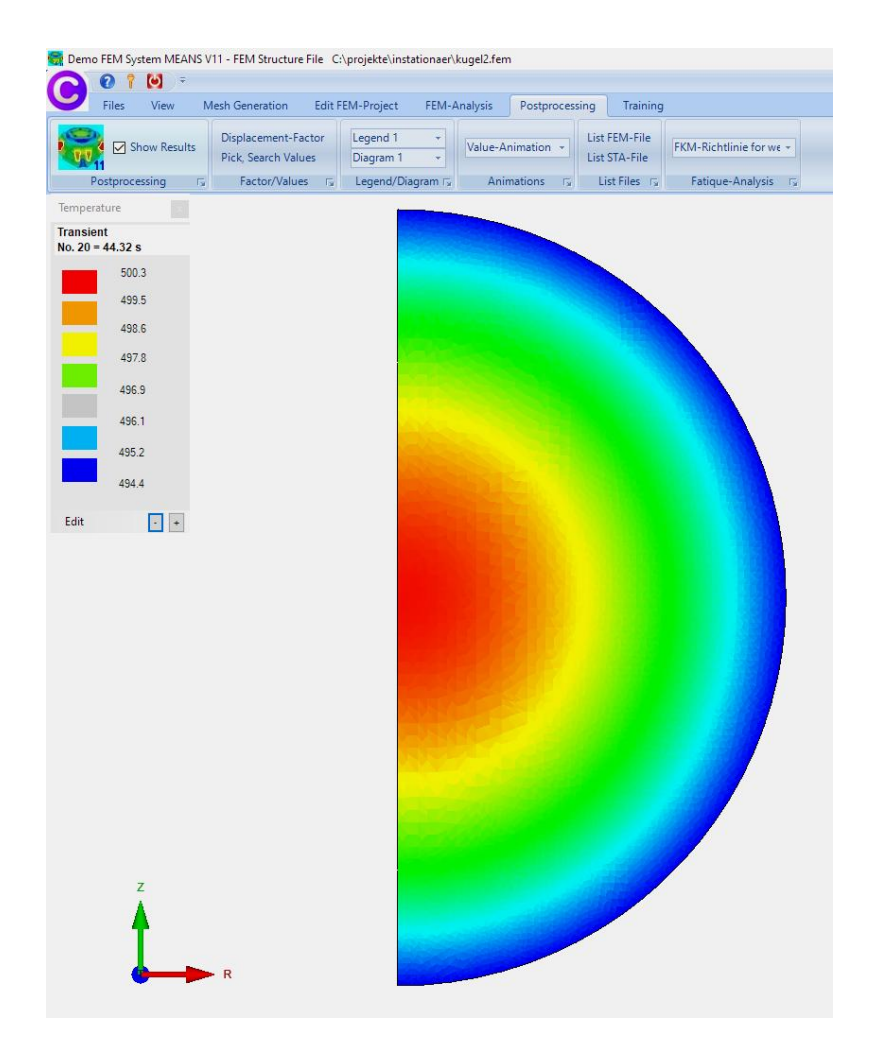

# **2D-Calculation**

A 2D calculation follows with the axially symmetrical rotating discs TRIX6 and QUAX8.

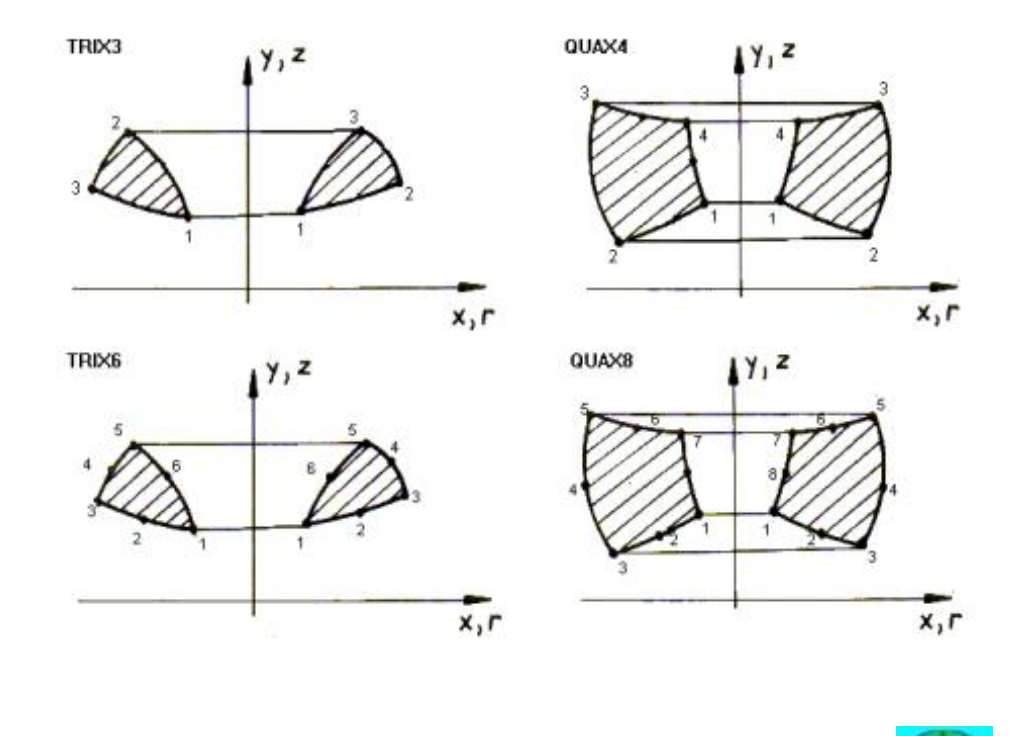

Start the "MEANS V11 for DirectX11" program via the desktop icon switch on the Line-Modus with register "View" and the "Line-Modus" dropdown menu.

#### Create a half Arc

A new side menu appears on the right, select the "Circle / Rectangle" menu to create a half arc with a radius = 0.0125 m from 270 degrees - 90 degrees. With menu "Create Lines" connect nodes 46 and 1 with a line.

| 🔼 🛛 🕇 🔘 🕫                                                                                                    |                           |
|----------------------------------------------------------------------------------------------------|---------------------------|
| Files View Mesh Generation Edit FEM-Project FEM-Analysis Postprocessing Training                                                                                                    |                           |
| Rendering O Wireframe Light 10% - In Main View - I In Main View - In Main View - In Main View - In Main View | 2. Node-Modus             |
| View Preview Zoom Surfaces Nodes                                                                                                    | 1. Surface-Modus          |
| Info Line                                                                                                    | 2. Node-Modus             |
|                                                                                                    | 3. Line-Modus             |
|                                                                                                    | 4. Create Surface Model   |
|                                                                                                    | 5. Switch Surfaces ON/OFF |

Select "2D Mesh Generator" and generate a 2D mesh with TRIX3 elements

| Create Rectar                       | ngle or Ci — 🗆 🗙 | Surface         Nodes         Lines           Node:         47         New           X:         -1.174709E-07 |
|-------------------------------------|------------------|----------------------------------------------------------------------------------------------------|
| New<br>Actual Element g<br>Middle-F | REDO<br>roup: 1  | Y:         .0125           Z:         0           Create Nodes                                                |
| X direction:                        | 0.00             | Create Lines                                                                                                  |
| Y direction:                        | 0.00             | Circle / Rectangle                                                                                            |
| Z direction:                        | 0.00             | Manipulate Nodes                                                                                              |
| Radius:                             | 0.0125           | Copy Range of Nodes                                                                                           |
| Number of Node                      | es: 46           | Unit Nodes                                                                                                    |
| Start Angel:                        | 270              | Check Nodes                                                                                                   |
| End Angel:                          | 90               | 2D Mesh Generators                                                                                            |
|                                     | Create Arc       | 3D Mesh Grid                                                                                                  |
|                                     | Cancel           | EG= 1 V New                                                                                                   |
|                                     |                  | Load DXF-Lines                                                                                                |
|                                     |                  | UNDO / REDO                                                                                                   |
|                                     |                  | Quit Line-Modus                                                                                               |

#### **Material Datas**

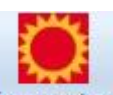

Select register "Edit FEM-Project" with <sup>Temperature</sup> and enter in the self expandable "Material Data Base" the material "Steel" to take over the Density of 7600 kg/m<sup>3</sup>, Thermal Conductivity of 40 W/mK and the Specific Heat Capacity of 474 J/(kgK).

|     | Name           | Material Datas |    |   |   |
|-----|----------------|----------------|----|---|---|
|     | Youngs modulus | 0              |    |   |   |
|     | Poisson Ratio  | 0              |    |   |   |
|     | Density        | 7600           |    |   |   |
|     | WK             | 0              |    |   |   |
|     | WL             | 40             |    |   |   |
|     | CV             | 474            |    |   |   |
|     | RV             | 0              |    |   |   |
|     | QD             | 0              |    |   |   |
|     | DAMP           | 0              |    |   |   |
|     |                |                |    |   |   |
|     |                |                |    |   |   |
| Ele | ement Group: 1 | Element TRIX6  | ur | < | > |

| 🖳 Material Data Bas                                                                                                    | e                |                                                                      |                         |                                                                                                    |                                                                                                    |                                                                                                    |                                                                                                    |                                 |                                                                                                    |      | - 🗆 X                                                                                                    |  |
|----------------------------------------------------------------------------------------------------|------------------|----------------------------------------------------------------------|-------------------------|----------------------------------------------------------------------------------------------------|----------------------------------------------------------------------------------------------------|----------------------------------------------------------------------------------------------------|----------------------------------------------------------------------------------------------------|---------------------------------|----------------------------------------------------------------------------------------------------|------|----------------------------------------------------------------------------------------------------|--|
| Material: Steel unalloyed (1 °C)                                                                                                    |                  | nalloyed (1 °C)                                                      | (1 °C) Density (kg/m³): |                                                                                                    | 7600                                                                                                    | 7600                                                                                                    |                                                                                                    | Specific Heat Capacity (J/kg°C) |                                                                                                    | 474  |                                                                                                    |  |
| E-Modulus (N/m²):                                                                                                    | 21000            | 000000                                                               |                         | Heat Coefficient:                                                                                                    |                                                                                                    | 0.000011                                                                                                    |                                                                                                    |                                 |                                                                                                    |      |                                                                                                    |  |
| Poisson Ratio:                                                                                                    | 0.28             |                                                                      |                         | Heat Conductivity (W/m                                                                                                    | K):                                                                                                    | 40                                                                                                    |                                                                                                    | Sc                              | rt by: Alphabetica                                                                                                    | ally | ~                                                                                                    |  |
| Add Delete                                                                                                    | Save             | Take Up<br>Material                                                  | ]                       | Load Data Base                                                                                                    |                                                                                                    | Save Data Ba                                                                                                    | se                                                                                                    | Meter                           | O Millimeter                                                                                                    |      | Cancel                                                                                                    |  |
| Material                                                                                                    |                  | Young Modulus                                                        |                         | Poisson-Value                                                                                                    |                                                                                                    | Density                                                                                                    | Heat                                                                                                    | Coefficient                     | Heat Conduct.                                                                                                    |      | Specific Heat Capacity                                                                                                    |  |
| Steel unalloyed (1 °C)<br>Kupfer<br>Bronze<br>Silver<br>Aluminium<br>Tin<br>Gold<br>Mesaing<br>Zinc<br>Ion<br>Rubber hard<br>Cilicium<br>Nokel<br>Rubber soft<br>Silicon<br>Ioe (4 °C)<br>PBT CRASTIN T841 F<br>Acrylic Glass<br>Cadmium<br>Celluloid<br>Cilicker<br>Constantan<br>Celluloid<br>Cilicker<br>Constantan<br>Celluloid<br>Cilicker<br>Constantan<br>Celluloid<br>Cilicker<br>Constantan<br>Celluloid<br>Silicon<br>Silicon<br>Celluloid<br>Cilicker<br>Constantan<br>Celluloid<br>Cilicker<br>Constantan<br>Silicon<br>Silicon<br>Silicon<br>Silicon<br>Silicon<br>Silicon<br>Silicon<br>Silicon<br>Silicon<br>Silicon<br>Colluber soft<br>Silicon<br>Silicon<br>Sili | *<br>FR<br>5F-10 | 21000000000<br>12300000000<br>7300000000<br>7300000000<br>7300000000 | ~                       | 0.28<br>.35<br>0.44<br>0.371<br>0.34<br>0.33<br>0.39<br>0.42<br>0.39<br>0.42<br>0.25<br>0.25<br>0.25<br>0.44<br>0.28<br>0.44<br>0.44<br>0.44<br>0.44<br>0.33<br>0.32<br>0.35<br>0.3<br>0.32<br>0.35<br>0.3<br>0.32<br>0.32<br>0.32<br>0.32<br>0.32<br>0.32<br>0.32<br>0.32<br>0.32<br>0.32<br>0.32<br>0.32<br>0.32<br>0.32<br>0.32<br>0.32<br>0.32<br>0.32<br>0.32<br>0.33<br>0.33<br>0.33<br>0.33<br>0.33<br>0.33<br>0.33<br>0.33<br>0.33<br>0.33<br>0.33<br>0.33<br>0.33<br>0.33<br>0.33<br>0.33<br>0.33<br>0.33<br>0.33<br>0.33<br>0.33<br>0.32<br>0.35<br>0.35<br>0.25<br>0.35<br>0.35<br>0.32<br>0.32<br>0 | <ul> <li>7</li> <li>8</li> <li>11</li> <li>22</li> <li>11</li> <li>11</li> <li>9</li> <li>11</li> <li>11</li> <li>11</li> <li>11</li> <li>12</li> <li>12</li> <li>14</li> <li>14<!--</td--><td>7600<br/>8933<br/>7700<br/>10500<br/>7200<br/>7200<br/>7200<br/>7200<br/>7200<br/>13400<br/>134000<br/>13400<br/>13400<br/>13400<br/>13400<br/>134000<br/>134000<br/>13400<br/>13400</td><td>0.000011<br/>0.000016<br/>0.0000189<br/>0.000028<br/>0.000029<br/>0.000028<br/>0.000014<br/>0.000014<br/>0.000014<br/>0.000014<br/>0.000014<br/>0.000014<br/>0.000014<br/>0.000014<br/>0.000017<br/>0.000017<br/>0.000017<br/>0.000017<br/>0.000017<br/>0.0000104<br/>0<br/>0<br/>0.0000058<br/>0<br/>0<br/>0.0000058<br/>0<br/>0<br/>0.0000058<br/>0<br/>0.0000058<br/>0<br/>0.00000104<br/>0.00000104<br/>0.00000104<br/>0.00000104<br/>0.0000104<br/>0.0000104<br/>0.0000104<br/>0.0000104<br/>0.0000104<br/>0.0000104<br/>0.0000104<br/>0.0000104<br/>0.0000104<br/>0.0000104<br/>0.0000104<br/>0.0000104<br/>0.0000104<br/>0.0000104<br/>0.0000104<br/>0.0000104<br/>0.0000104<br/>0.0000104<br/>0.0000104<br/>0.00000104<br/>0.00000104<br/>0.0000000000</td><td></td><td>40<br/>401<br/>58<br/>429<br/>230<br/>67<br/>71<br/>314<br/>120<br/>110<br/>80.2<br/>80<br/>84.7<br/>35<br/>35<br/>35<br/>35<br/>35<br/>2.3<br/>0.26<br/>0<br/>0<br/>0<br/>0<br/>0<br/>0<br/>0<br/>0<br/>0<br/>0<br/>0<br/>0<br/>0<br/>0<br/>0<br/>0<br/>0<br/>0<br/>0</td><td>~</td><td>474     •       385     377       234     230       221     133       128     120       110     80.2       80.2     280       50     35       325     2.3       0     0       0     0       0     0       0     0       0     0       0     0       0     0       0     0       0     0       0     0       0     0       0     0       0     0       0     0       0     0       0     0</td></li></ul> | 7600<br>8933<br>7700<br>10500<br>7200<br>7200<br>7200<br>7200<br>7200<br>13400<br>134000<br>13400<br>13400<br>13400<br>13400<br>134000<br>134000<br>13400<br>13400 | 0.000011<br>0.000016<br>0.0000189<br>0.000028<br>0.000029<br>0.000028<br>0.000014<br>0.000014<br>0.000014<br>0.000014<br>0.000014<br>0.000014<br>0.000014<br>0.000014<br>0.000017<br>0.000017<br>0.000017<br>0.000017<br>0.000017<br>0.0000104<br>0<br>0<br>0.0000058<br>0<br>0<br>0.0000058<br>0<br>0<br>0.0000058<br>0<br>0.0000058<br>0<br>0.00000104<br>0.00000104<br>0.00000104<br>0.00000104<br>0.0000104<br>0.0000104<br>0.0000104<br>0.0000104<br>0.0000104<br>0.0000104<br>0.0000104<br>0.0000104<br>0.0000104<br>0.0000104<br>0.0000104<br>0.0000104<br>0.0000104<br>0.0000104<br>0.0000104<br>0.0000104<br>0.0000104<br>0.0000104<br>0.0000104<br>0.00000104<br>0.00000104<br>0.0000000000 |                                 | 40<br>401<br>58<br>429<br>230<br>67<br>71<br>314<br>120<br>110<br>80.2<br>80<br>84.7<br>35<br>35<br>35<br>35<br>35<br>2.3<br>0.26<br>0<br>0<br>0<br>0<br>0<br>0<br>0<br>0<br>0<br>0<br>0<br>0<br>0<br>0<br>0<br>0<br>0<br>0<br>0 | ~    | 474     •       385     377       234     230       221     133       128     120       110     80.2       80.2     280       50     35       325     2.3       0     0       0     0       0     0       0     0       0     0       0     0       0     0       0     0       0     0       0     0       0     0       0     0       0     0       0     0       0     0       0     0 |  |

## Select "Material Data Base" with the self expandable Material Data Base

## Select Transient to enter the Total Time, Time Step and Start

| Temperature-Analysis                         | - 0 X                                                        |                           |     |       |   |
|----------------------------------------------|--------------------------------------------------------------|---------------------------|-----|-------|---|
| Nodal Temperatures ('C)                      | O Stationary   Transient   Statics                           | Transient Temperature     |     | -     | × |
| Point Heat Source, Load Type 2<br>(W)        | Material Datas                                               |                           |     |       | ~ |
| Surface Heat Source, Load Type 7<br>(W/m²)   | Material Data Base<br>Convection Data Base                   | Total Time:<br>Time Step: | 0.1 | (sec) |   |
| Convection, Load Type 8 (W/m <sup>2</sup> K) | Internet-Links:<br>Wärmeleitfähigkeit für unter. Materialien | Start Temperature:        | 620 | (°C)  |   |
| Radiation, Load Type 9                       | Spez. Wärmekapazität für unter. Materialien                  | CANCEL                    | OK  |       |   |
|                                              |                                                              |                           |     |       |   |
| Cancel                                       | OK                                                           |                           |     |       |   |

## Postprocessing

Use the register Postprocessing and the icon **to** show the transient temperature distribution and the heat flux density for every time step.

#### Time Step 1

Start Temperature distribution is 620°C

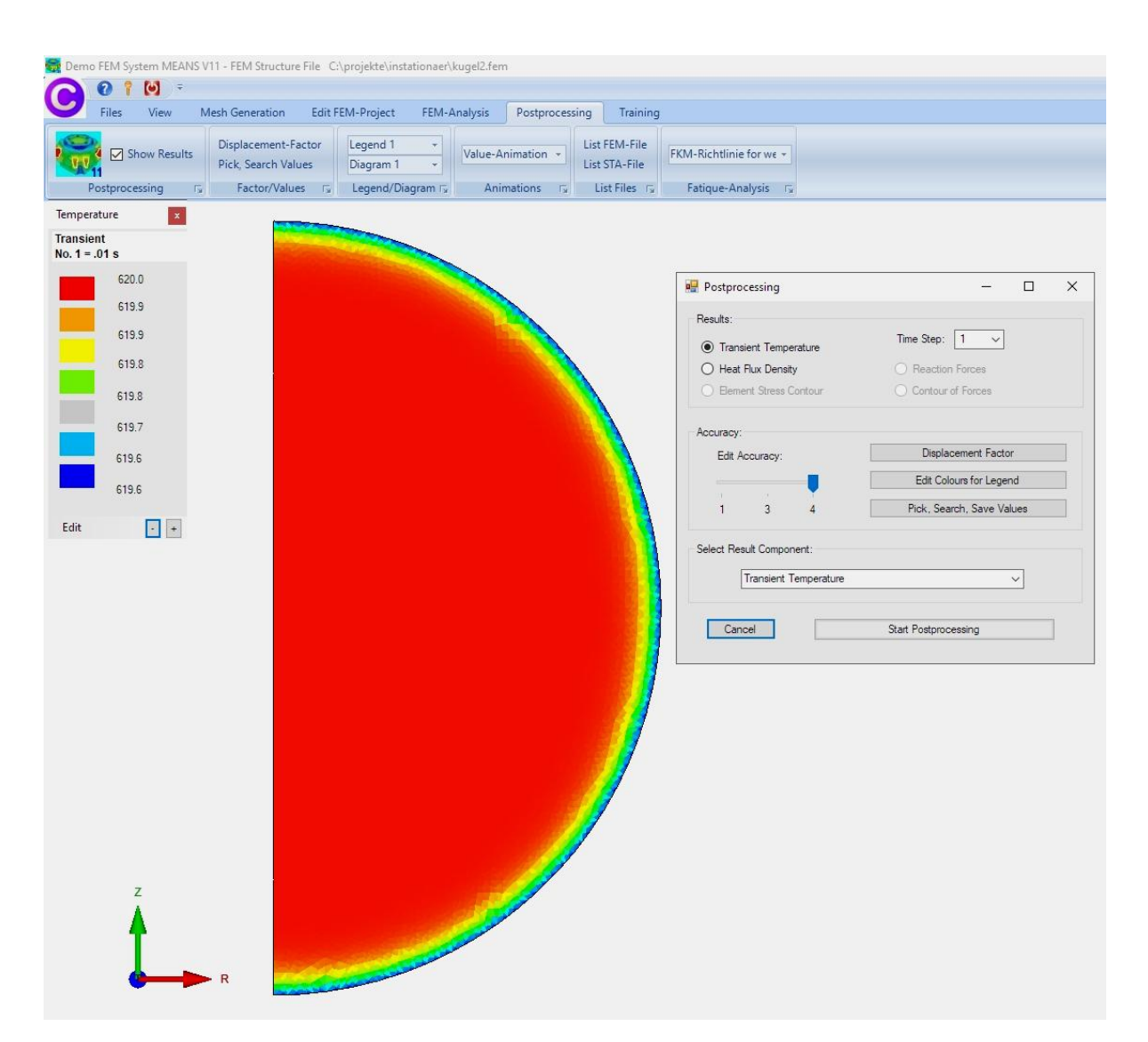

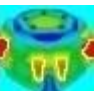

#### Time Step 20

Temperature distribution after 44.32 sec with 500.3 °C

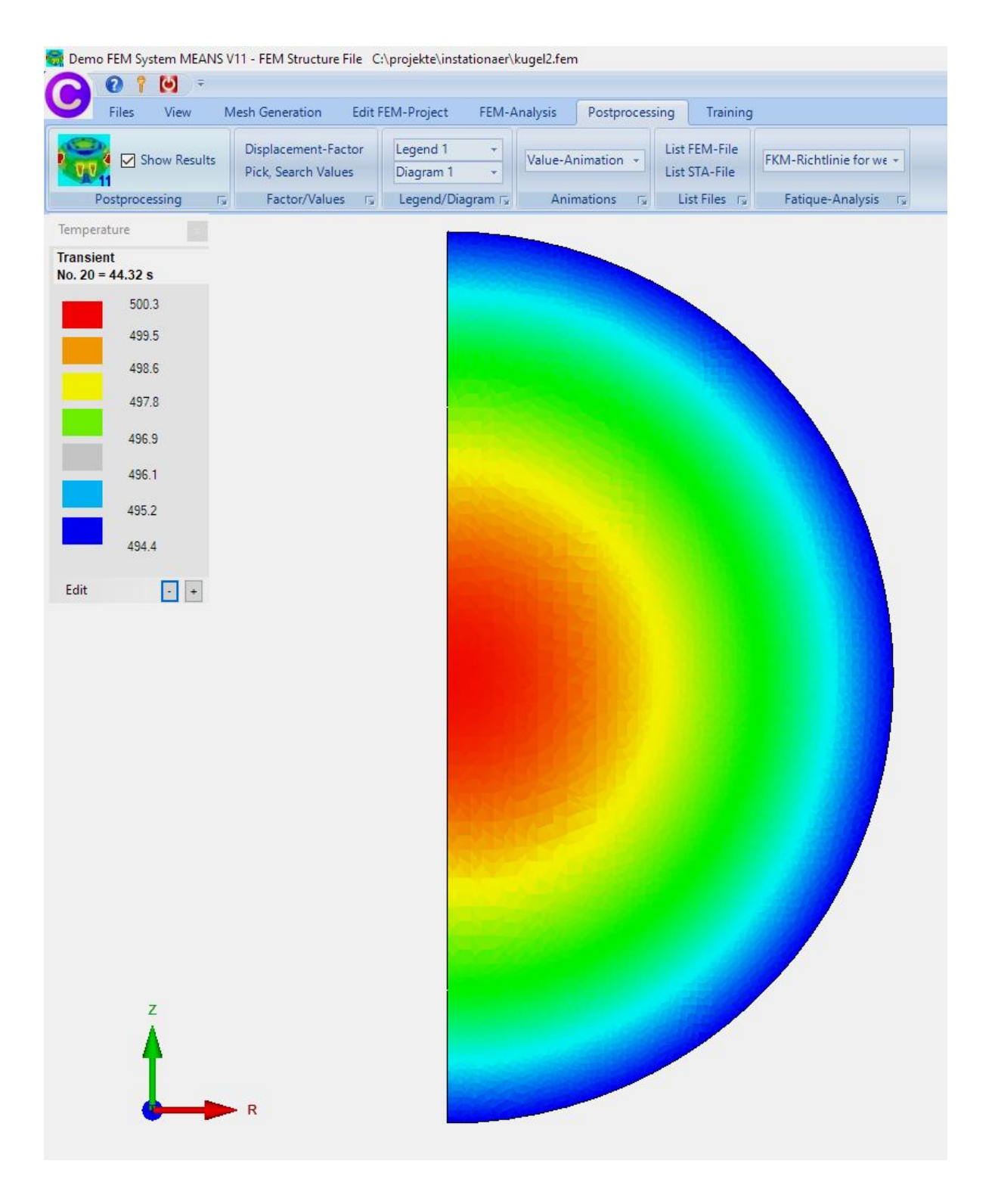

#### Time Step 25

Temperature distribution with QUAX8 after 664.95 sec is 56 ° C The cooling time at 50 °C is 50 °C \* 665 sec / 56 °C = 593 sec = 9.8 min

#### (Cooling time according to Marek book = 8.99 min)

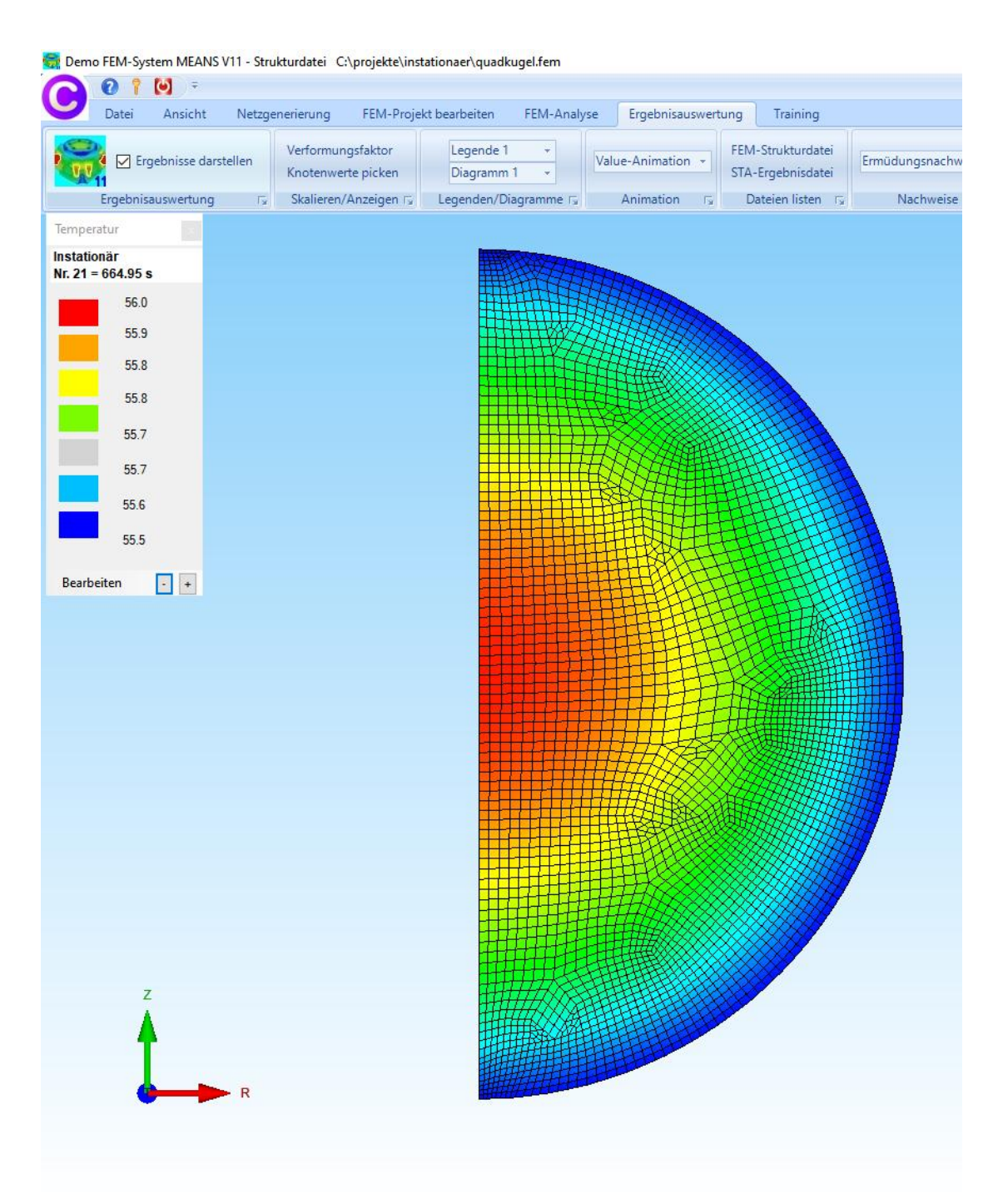